# **eWON Application Guide** AUG 054 / Rev 1.2

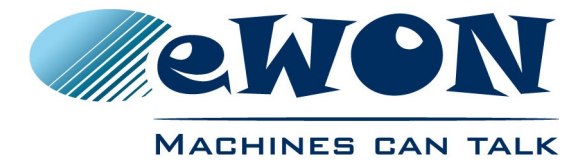

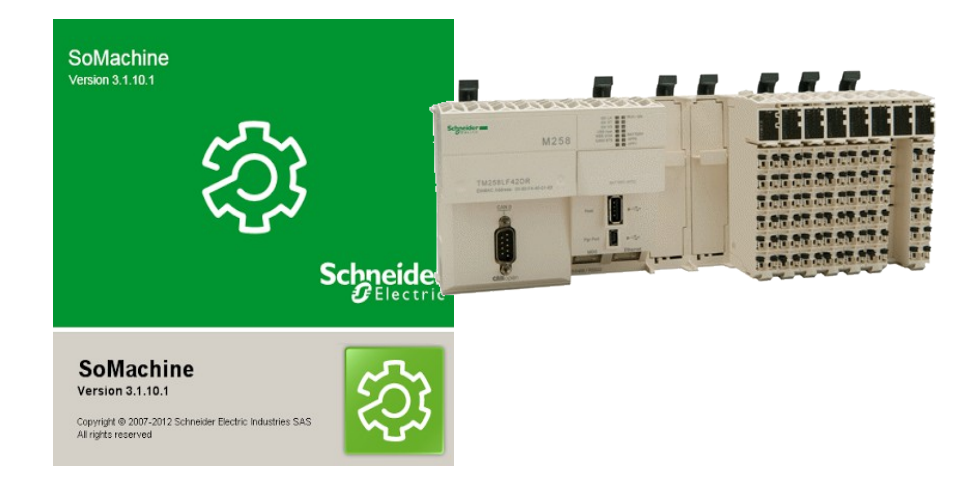

# Remote Access for Schneider M258 PLCs

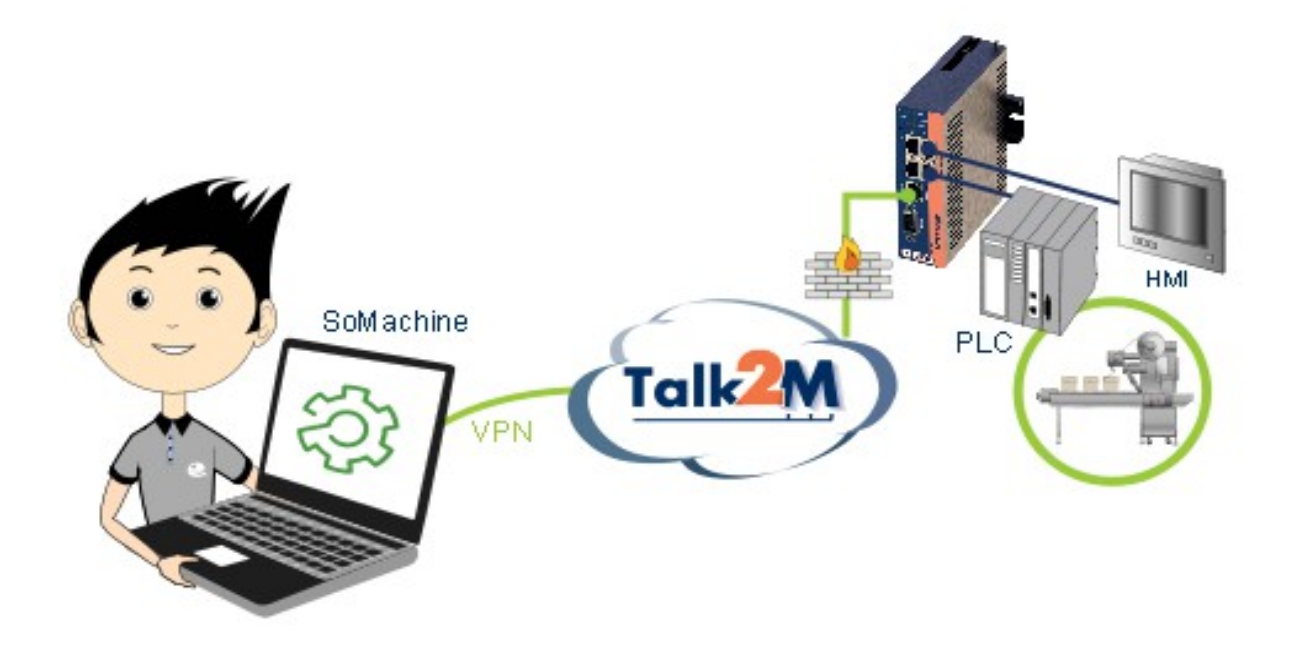

This guide explains in a few steps how to configure your eWON COSY, your Talk2M account and your PLC software to access your Schneider M258 PLCs for remote diagnosis and programming.

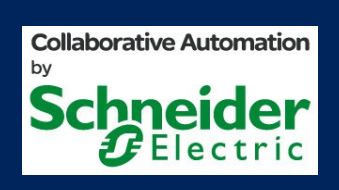

| 1.Hard- and Software Requirements                                   | <u>3</u>  |
|---------------------------------------------------------------------|-----------|
| 1 1 Hardware Requirements                                           | 3         |
| 1.2 Software Requirements.                                          |           |
| 1.2.1 eWON Related Software.                                        |           |
| 1.2.2 Schneider Related Software                                    | 3         |
| 1.3 eWON Firmware Version                                           | 3         |
| 2.Objective                                                         | 4         |
|                                                                     | _         |
| 3.Prerequisite: Determining suitable IP addresses                   | 5         |
| 3.1 Internet connection using the WAN Interface                     | <u>5</u>  |
| 3.2 For proper routing, remember                                    | <u>6</u>  |
| 4. Talk2M and eWON COSY configuration                               | 7         |
| 4.1 Step 1: Creating a Talk2M account and adding an eWON COSY to it | 7         |
| 4.2 Step 2: Setting IP address of eWON COSY LAN.                    |           |
| 4.3 Step 3: Run the eWON COSY configuration Wizard.                 | 13        |
| 4.3.1 First Login & Launch of the Wizard                            | 13        |
| 4.3.2 System Setup.                                                 | 15        |
| 4.3.3 Internet Setup                                                | 16        |
| 4.3.4 Talk2M Setup                                                  | <u>18</u> |
| 4.3.5 Gateway setup                                                 | <u>19</u> |
| 4.3.6 Final checks                                                  | <u>21</u> |
| 4.4 Step 4: Connecting / disconnecting the remote eWON COSY         | 22        |
| 5.Linking eWON COSY and Schneider M258 PLCs                         | 24        |
| 6 PLC remote access                                                 | 25        |
|                                                                     |           |
| 6.1 SoMachine V 3.0 and V 3.1                                       | <u>25</u> |
| 6.2 SoMachine V 4.0.                                                | 29        |
| 7.Troubleshooting                                                   | 32        |
| 8.Login security                                                    | 33        |
| Revision history                                                    | 35        |

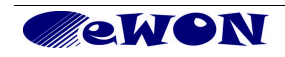

## 1. Hard- and Software Requirements

### **1.1 Hardware Requirements**

In order to follow this guide you'll need:

- 1 eWON with VPN capabilities (for example eWON COSY 141)
- 1 Schneider M258 PLC
- PC suitable to configure the eWON and the PLC

### **1.2 Software Requirements**

#### 1.2.1 eWON Related Software

- Web browser Internet Explorer<sup>i</sup> or Firefox<sup>ii</sup> to configure the embedded eWON parameters.
- eBuddy eWON detection and firmware maintenance utility <u>http://support.ewon.biz/softwares.htm</u>
- eCatcher VPN tunneling utility <u>http://support.ewon.biz/softwares.htm</u>
   Note: this utility will be used to create the Talk2M account and to connect to your eWON remotely.

#### 1.2.2 Schneider Related Software

• **SoMachine** (version 3.0, 3.1 or 4.0)

### 1.3 eWON Firmware Version

Successfully following these guidelines requires an eWON firmware version 6.2 s0 or higher. The eBuddy application will allow you to upgrade your eWON firmware if required.

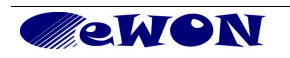

# 2. Objective

The objective of this document is to guide you through the steps required to enable remote access of your Schneider M258 PLCs.

The remote access setup is composed of the following steps:

- Creating your Talk2M account and adding the eWON COSY to it
- Assigning an IP address to your eWON with eBuddy
- Running the eWON COSY configuration wizard
- Connecting/disconnecting with the remote eWON

Then we address the PLC connection itself:

- Linking the eWON COSY with your Schneider M258 PLC
- PLC remote access

To configure the eWON COSY, all you need is a Web Browser and to open the internal Web page of the eWON COSY. (http://10.0.0.53 is the default IP factory setting)

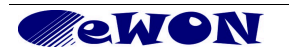

# 3. Prerequisite: Determining suitable IP addresses

Configuring remote access is simple. However, you will have to pay special attention to the different IP ranges mentioned below.

### 3.1 Internet connection using the WAN Interface

The eWON COSY connects to the Internet using its WAN interface. The eWON COSY requires a LAN IP address at the PLC side and a WAN IP address at the network side.

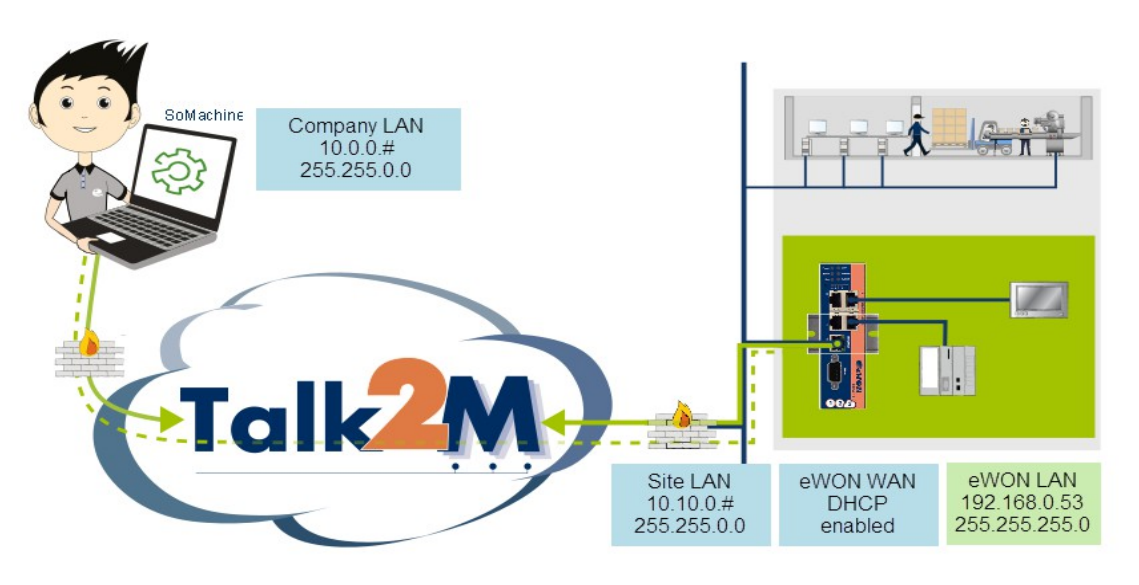

**Important Note**: The company network address ranges (Company LAN and Site LAN in the example above) are specified and managed by the respective network administrators. These ranges simply cannot be changed. So before configuring your eWON COSY LAN IP address and your PLC IP addresses, please ask for:

1. The specified company LAN network range to be used by the PC that will initiate the remote connection (Company LAN).

In our example this range is 10.0.0.#

2. The specified company LAN network (Site LAN) range which the eWON COSY WAN port will use to get Internet connection.

In our example this range is 10.10.0.#

Knowing the ranges in use at the Company and Site side, you will be able to select a range **outside** these networks for the eWON COSY LAN-port and the PLC. In the above example, we could select addresses in the 192.168.0.# IP range for the eWON COSY LAN and PLC since it does not overlap either with the Company LAN range or with the Site LAN range.

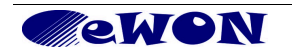

### 3.2 For proper routing, remember...

- 1. The eWON LAN IP address must be part of the <u>same IP range</u> as the PLC LAN.
- 2. The eWON WAN and LAN IP addresses must be in <u>different IP ranges</u>. The WAN port of the eWON is generally DHCP-enabled, which is a good way to make sure that it will be compatible with the company network.
- 3. The remote PLC network (eWON LAN) must be in a <u>different IP range</u> than the company network on which your PC is connected (Company LAN).

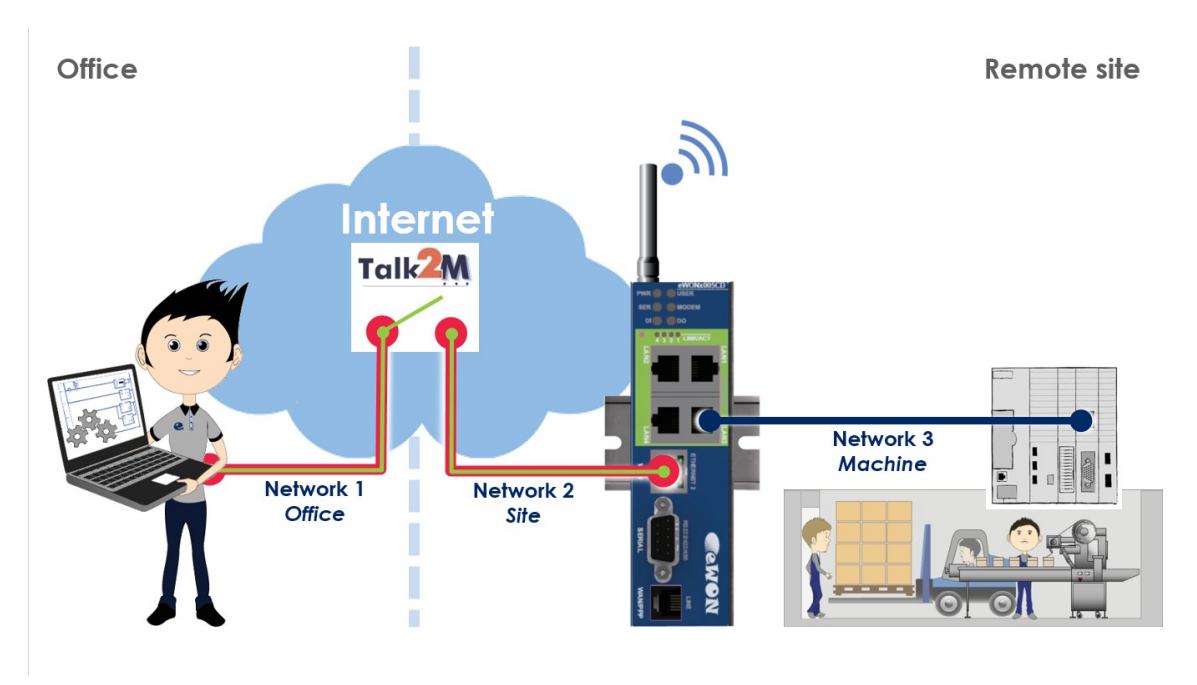

Network 3 = eWON LAN = PLC LAN (all in same range). Network 3  $\neq$  Network 2 Network 3  $\neq$  Network 1

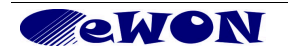

## 4. Talk2M and eWON COSY configuration

## 4.1 Step 1: Creating a Talk2M account and adding an eWON COSY to it

To connect to your eWON COSY remotely, we will use the VPN tunneling tools eCatcher and Talk2M.

- 1. Connect your PC to a network with Internet access...
- 2. Download the eCatcher application from here <u>http://support.ewon.biz/softwares.htm</u> and install it.
- 3. Start eCatcher and, if you do not yet have a Talk2M account, create an account using the link *Create a Free+ account*.

| 🛋 eCatcher (3.   | ) build 8772)                                                                                                    |   |
|------------------|----------------------------------------------------------------------------------------------------|---|
| 0                |                                                                                                    |   |
| Devices          |                                                                                                    |   |
|                  |                                                                                                    | _ |
| Users            | Login                                                                                                    |   |
| E.               | Username:                                                                                                    |   |
| Account          | Password: Forgot password                                                                                        |   |
| -                | Account:                                                                                                    |   |
|                  | Create a Free+ account                                                                                           | ) |
| Secongs          | Remember me                                                                                                    |   |
|                  | Connect Automatically                                                                                            |   |
|                  | Login                                                                                                    |   |
| - and a constant | And the second second second second second second second second second second second second second second second |   |

- 4. Login to your Talk2M account
- 5. On the menu on the left side of the eCatcher interface click on the "+" (New eWON) icon in the eWON list section.

| 1 eCatcher | (3.2.0 build 8772)                             |             |
|------------|------------------------------------------------|-------------|
| 9          | Active Connection                              |             |
| Devices    | Ø                                              |             |
| *          | No active connection.                          |             |
| Users      |                                                |             |
|            | eWON list                                      |             |
| Account    | +h a la la la la la la la la la la la la l     |             |
| <u>x</u>   | New Wolf V V V V V V V V V V V V V V V V V V V | Istom Field |
| Settings   |                                                | D.Com To    |
|            |                                                |             |

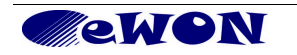

| New eWON |                   |                             |                       |
|----------|-------------------|-----------------------------|-----------------------|
|          | eWON Name:        | eWON Company XY             | Now machines can talk |
|          | eWON Description: | eWON at Company XY          |                       |
|          | Connection Type:  | Permanent (LAN / ADSL / 3G) |                       |
|          |                   |                             | Cancel                |

6. The following window appears:

Enter the **eWON name** you want to use on the Talk2M server to identify the remote connection to your eWON COSY.

The eWON Description is optional can be left empty.

Select **Permanent (LAN / ADSL / 3G)** as **Connection Type** to specify how your eWON COSY will be connected to the Talk2M server.

7. Click on *Next*.

Here you can optionally enter additional information concerning your remote

| 🛋 New eWON |                |                    |                       | $\mathbf{X}$ |
|------------|----------------|--------------------|-----------------------|--------------|
| Talk2M     |                |                    | Now machines can talk |              |
|            | Custom Field 1 | Group of locations |                       |              |
|            | Custom Field 2 | Location           |                       |              |
|            | Custom Field 3 | Unit               |                       |              |
|            |                |                    | Previous Finis        | h            |

connection. The *Custom Fields* can be used to classify or filter your different remote connections. This will allow you to find easily the eWON COSY you need to connect to.

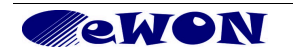

8. Click on *Finish.* The Talk2M activation key window opens.

To enable the eWON COSY connecting to the Talk2M server, an activation key is needed. The eWON COSY will need this key during its VPN configuration.

| 🛋 eCatch              | er (3.2.0 build 8772)                         |                                                                                         |                                  |
|-----------------------|-----------------------------------------------|-----------------------------------------------------------------------------------------|----------------------------------|
| e                     | eWON Setup                                    |                                                                                         |                                  |
| Devices               | Select your preferred method to co            | onfigure your eWON:                                                                     |                                  |
| Users<br>K<br>Account | Configure via SMS Send a<br>It will t         | n SMS to the eWON with its activation key,<br>rigger the remote auto-configuration.     |                                  |
| Settings              | Configure via Activation Key Every<br>This ke | device receives an Activation Key during its creation in Talk2M.<br>y cannot be changed |                                  |
| Sottings              | Activa                                        | tion Key: b794fc18fd3d5b2cd1a054342ca98c64                                              |                                  |
| i                     | eWON                                          | Name: My COSY<br>to setup your eWON on a Talk2M Free+ account.                          |                                  |
| Help<br>Exit          | GRC                                           | W!                                                                                      |                                  |
| E                     | my.talk2m.com Credit: 9,3 EUR                 | Idle                                                                                    | eWON Guest [eWON_guest] 🌒 Talk 🏹 |

Under the *Configure via Activation Key* section you will find the Activation Key. Click on the *Copy* (1) icon to copy the activation key into the clipboard of your PC. Keep this information on your clipboard to complete Step 3.

Click on the *Return* icon (2). The new eWON COSY account will now be displayed in the *eWON List* section on the lower part of the window.

| 🛋 eCatcher          | (3.2.0 build 8772)                                                                                                    |                     |
|---------------------|----------------------------------------------------------------------------------------------------|---------------------|
| <b>e</b><br>Devices | Active Connection                                                                                                    |                     |
|                     | No active connection.                                                                                                    |                     |
|                     | eWON list                                                                                                    |                     |
| Settings            | Action         Name         Status         Description         Jser(s) connect         Custom Field 1         Custom Field 2           eWON Company XOffline         Maniual         Group of locations Location | ✓ ✓ Justom Fie Unit |
| and the             | and some well as the second second second second second second second second second second second second second                                                                                                  | page                |

**Note**: Using the *Activation Key* is the standard procedure for Talk2M configuration. Next to this method, there are 2 alternative methods: *Configure via SMS* and *Configure via eWON Name.* 

End of step 1.

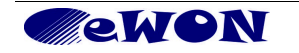

## 4.2 Step 2: Setting IP address of eWON COSY LAN

Once you have selected your IP addresses, you can start configuring your eWON COSY. In our example, we will change the default factory address 10.0.0.53 to 192.168.0.53. This address has to fit into the PLC-range and may not interfere with the Company LAN (see § 3 Prerequisite: Determining suitable IP addresses).

To configure your eWON COSY LAN IP:

 This connection can be made through the Company network or with a point-topoint link. At this stage there is no constraint as to the IP configuration of the Ethernet adapter of your PC. Actually, eBuddy is able to modify the LAN IP address eWON COSY even if your PC and the eWON COSY have different network address ranges.

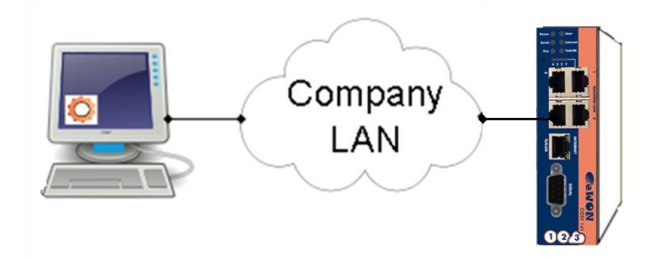

Connection through company LAN

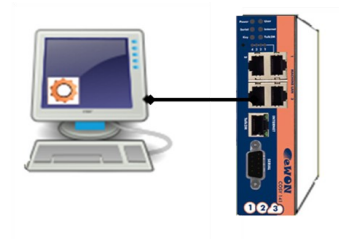

Point-to-point connection

2. Start the **eBuddy** utility on your PC

eBuddy – eWON detection and firmware maintenance utility <u>http://support.ewon.biz/softwares.htm</u>

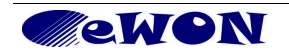

3. In the home page, select Set IP Address

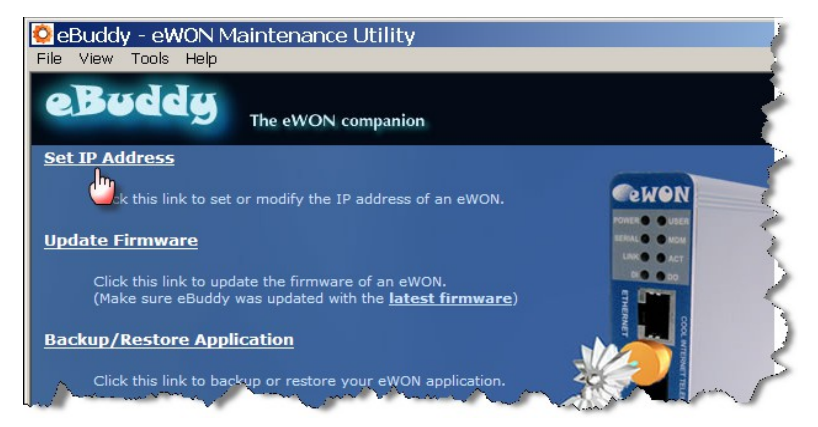

4. You don't need to fill out the Serial Number, just click on Browse

| BeBuddy - eWON Mair<br>File View Tools Help<br>OBuddu | ntenance Utility                                                            | 1        |
|-------------------------------------------------------|-----------------------------------------------------------------------------|----------|
| Sot ID Addross                                        | he eWON companion                                                           |          |
| Click this link to set o                              | P Address Wizard                                                            | ×        |
| <u>Update Firmware</u>                                | Welcome to the IP Address Wizard<br>Which eWON would you like to configure? |          |
| Click this link to upda<br>(Make sure eBuddy w        | Cutilitudes Resure                                                          |          |
| Backup/Restore Applic                                 |                                                                             |          |
| Click this link to back                               | User Login                                                                  |          |
| Update eBuddy                                         | Username: adm                                                               |          |
| Download the latest e operations.                     | Password:                                                                   | <b>F</b> |
| Switch to List Mode (A                                |                                                                             |          |
| Click this link to displa                             | <back next=""> (</back>                                                     | Iancel   |

eBuddy finds your eWON COSY. Select it by double-clicking on it and the IP Address window opens.

5. Enter new LAN IP address and Subnet Mask. Click Next

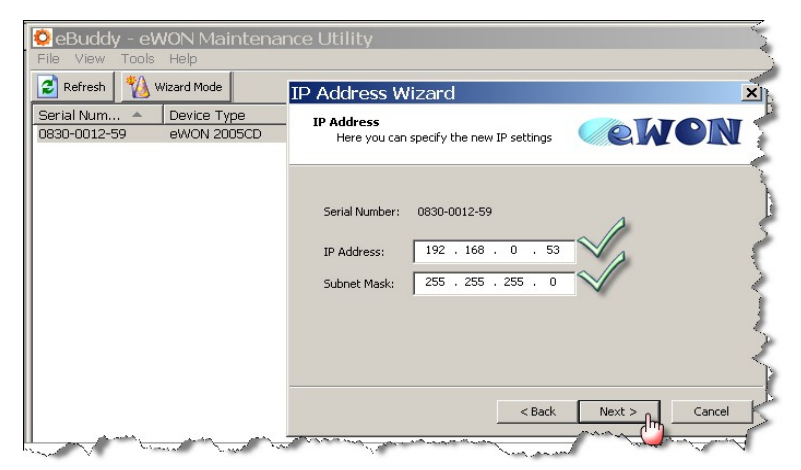

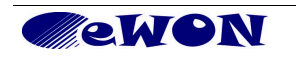

- CeBuddy eWON Maintenance Utility

   File View Tools Help

   Price Type

   Device Type

   Update of remote device

   OB30-0012-59

   eWON 2005CD

   Object

   Object

   Object

   Price Type

   Update of remote device

   Object

   Object

   Object

   Object

   Object

   Object

   Object

   Object

   Object

   Object

   Object

   Object

   Object

   Object

   Object

   Object

   Object

   Object

   Object

   Object

   Object

   Object

   Object

   Object

   Object

   Object

   Object

   Object

   Object

   Object

   Object

   Object

   Object

   Object

   Object

   <tr
- 6. Wait until address update and device reboot are completed. Click *Finish*.

7. End of step 2.

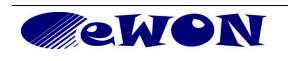

## 4.3 Step 3: Run the eWON COSY configuration Wizard

To configure your eWON COSY :

- 1. Connect the WAN port of the eWON COSY to a network with Internet access.
- 2. Configure the network parameters of your configuration PC to be in the same IP range as the eWON COSY LAN.
- 3. Connect the PC to one of the LAN ports of the eWON COSY.
- 4. Open your Internet browser and access the eWON COSY internal Web page by typing the LAN address you just configured (in our example http://192.168.0.53)

#### 4.3.1 First Login & Launch of the Wizard

1. The eWON COSY first connection screen appears, select the language.

| C eWON - Windows Internet Explorer  |                                 |               |
|-------------------------------------|---------------------------------|---------------|
|                                     | 💌 🗟 🐓 🗙 🌆 Live Search           | <b>P</b> -    |
| File Edit View Favorites Tools Help |                                 |               |
| 🚖 Favorites 🏾 🎉 eWON                | 🚵 👻 🔂 👻 🖃 🖶 🛪 Page 🕶 Safety 🕶 T | rools 🔹 🔞 👻 🎽 |
| ewon                                |                                 |               |
| Configuration is in                 | Select interface language       |               |

2. Log in (the default login and password are *adm / adm*)

| ewon                                                                                                    |                                                                                                    |
|----------------------------------------------------------------------------------------------------|----------------------------------------------------------------------------------------------------|
| Configuration is Configuration is Config | VON requires a username and<br>ting that your username and<br>e manner (basic authentication<br>mber my password<br>OK m Cancel |
| Serial PLC Gatev                                                                                                    | /ay:                                                                                                    |
| http://192.168.0.53/ec_hello.shtm                                                                                                    | 🚺 🚱 Internet 🦓 👻 100% 🔻 👷                                                                                                    |

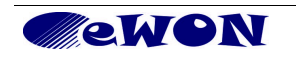

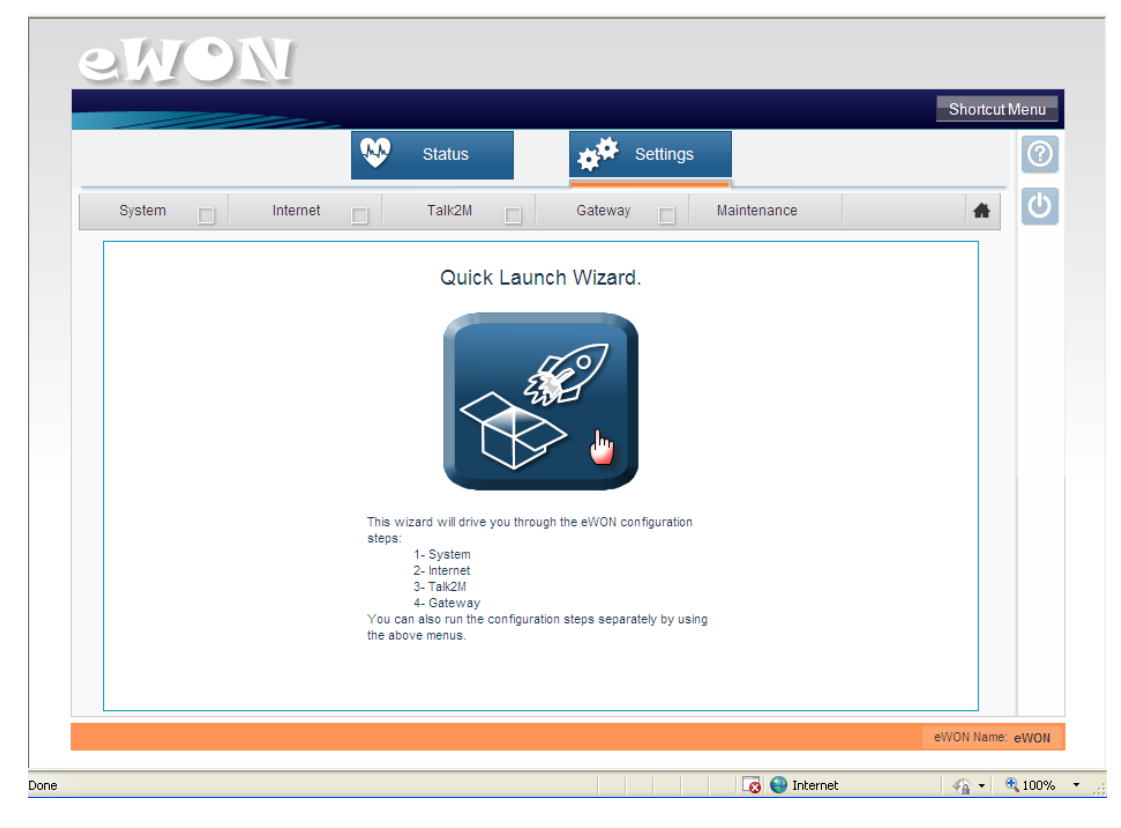

3. The wizard launch page appears, click on the *Quick Launch Wizard* button

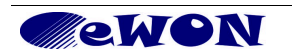

#### 4.3.2 System Setup

1. The System wizard starts. In this page you can give a name to your eWON COSY and you can define another password to the user adm. For security reasons, it is highly recommended to change the default password adm. Click *Next*.

| ewon           |                                                                                                    |            |
|----------------|----------------------------------------------------------------------------------------------------|------------|
|                | Shortcut                                                                                              | Menu       |
|                | Status Settings                                                                                       | 0          |
| System 📃 Inter | rnet Talk2M Gateway Maintenance                                                                       | ك          |
|                | User Setup                                                                                            |            |
|                | Erase all first:                                                                                      |            |
|                | All configuration parameters will be reset. eWON name: EWON Company XY Will help you to identify eWON |            |
|                | User name:                                                                                            |            |
|                | Password:                                                                                             |            |
|                | Retype-Password:                                                                                      |            |
|                |                                                                                                    |            |
|                |                                                                                                    |            |
|                |                                                                                                    |            |
|                |                                                                                                    |            |
|                |                                                                                                    |            |
|                | eWON Name                                                                                             | eWON       |
| Done           | 👩 😜 Internet 🦷 🗸                                                                                      | 🔍 100% 🔹 💡 |

2. Check Date and Time ans click Save.

|        |              |                 |             | Shortcut Men |
|--------|--------------|-----------------|-------------|--------------|
|        | <b>\$</b>    | Status Settings |             | C            |
| System | Internet     | Talk2M Gateway  | Maintenance | *            |
|        | Date and tim | e               |             |              |
|        | Date:        | 26/07/2013      | dd/mm/yyyy  |              |
|        | Time:        | 15:16:50 Edit   |             |              |
|        |              |                 |             |              |
|        |              |                 |             |              |
|        |              |                 |             |              |
|        |              |                 |             |              |
|        |              |                 |             |              |
|        |              |                 |             |              |
|        |              |                 |             |              |
| _      |              |                 |             |              |
|        | << Prev      | (1) $(2)$ $(3)$ | Save>>      |              |
|        |              |                 | 9           |              |
|        |              |                 |             |              |

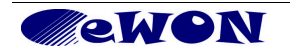

| enon                                                |                |
|-----------------------------------------------------|----------------|
|                                                     | Shortcut Menu  |
| Status Settings                                     | 0              |
| System 🖌 Internet 🔤 Talk2M 🔤 Gateway 🔤 Maintenance  | <u>ه</u> (۲)   |
| Uiagnosis<br>SUCCESS: System configuration updated. |                |
| << Rerun wizard >>                                  |                |
|                                                     | WON Name: eWON |
| Done 🔀 😜 Internet                                   | 🖓 • 🔍 100% • 💡 |

#### 3. When the System part of the wizard is successfully completed, click *Next wizard*

#### 4.3.3 Internet Setup

As required before launching the wizard, make sure to connect the WAN port of the eWON to a network with Internet access

1. In the first page, you configure whether you want the Digital Input of your eWON COSY to be used to open/close the Internet access or not, click *Next* 

|      | ewon                                                                 |        |
|------|----------------------------------------------------------------------|--------|
|      | Shortcut N                                                           | lenu   |
|      | Status Settings                                                      | 0      |
|      | System 🖌 Internet 🔤 Talk2M 🔄 Gateway 🔄 Maintenance                   | С<br>С |
|      | Internet connection Internet Connection: Ethernet Internet interface |        |
|      | Physical protection: Digital Input not used                          |        |
|      |                                                                      |        |
|      |                                                                      |        |
|      |                                                                      |        |
|      |                                                                      |        |
|      |                                                                      |        |
|      |                                                                      |        |
|      | eWON Name: e                                                         | eWON   |
| Done | 🛛 🖓 😜 Internet 🦛 🗝 🕏                                                 | 100% - |

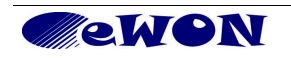

If used, the digital input can lock access to the Internet from an external command (contact or switch).

2. Configure the WAN access to define how the eWON COSY will access the Internet. The simplest configuration is to use DHCP. Click *Next* 

| enon              |                                                                                                    |          |
|-------------------|----------------------------------------------------------------------------------------------------|----------|
|                   | Shorte                                                                                                    | ut Menu  |
|                   | Status Settings                                                                                                    | 0        |
| System 🗹 Internet | Talk2M Gateway Maintenance                                                                                                    | ڻ<br>ا   |
| << Prev           | Ethernet WAN connection         Address Setup Dr:CP V         P Address:         10.10.53         Subnet Mask:         255.255.255.0         Defaut         0.0.0.0         Gateway:         PINS Via DHCP         Primary DNS:         0.0.0.0         Secondary         DNS:         DNS:         DNS:         Connect to Talk2M through Proxy         Do you connect to Talk2M through an HTTP Proxy? |          |
|                   | eWON Na                                                                                                    | me: eWON |
|                   |                                                                                                    |          |

3. Check the connection test results and click Next wizard

|        |                                                                                                    | Shortcut Menu |
|--------|----------------------------------------------------------------------------------------------------|---------------|
|        | Status Settings                                                                                                    | (             |
| System | 🖌 Internet 🖌 Talk2M 🔲 Gateway 📄 Maintenance                                                                             | <b>*</b>      |
|        | Current operation Finished 14 Results Internet connection Online IP Check Diagnosis SUCCESS: Internet connection tested |               |
|        | <c bern="" td="" witzerd<=""><td></td></c>                                                                              |               |
|        |                                                                                                    |               |

**Note**: at least the Ethernet connection should be OK, Online IP check should be OK as well but is less critical.

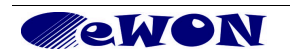

#### 4.3.4 Talk2M Setup

1. The Talk2M registration wizard starts. Paste the activation key that is still on your clipboard from the Talk2M configuration of your eWON COSY in Step1 and click *Next* 

| ewo            | N                                                    |                 |
|----------------|------------------------------------------------------|-----------------|
|                | Status 💉 Settings                                    | Shortcut Menu   |
| System 🖌       | Internet 🖌 Talk2M 🔤 Gateway 🔄 Maintenance            | <u>ه</u>        |
| Se<br>Im<br>Be | Added to registering the eWON on <u>Talk2M.com</u> ? |                 |
|                |                                                      |                 |
|                |                                                      | eWON Name: eWON |

2. Check this box only if the eWON COSY has Internet access through a proxy server, click *Test* 

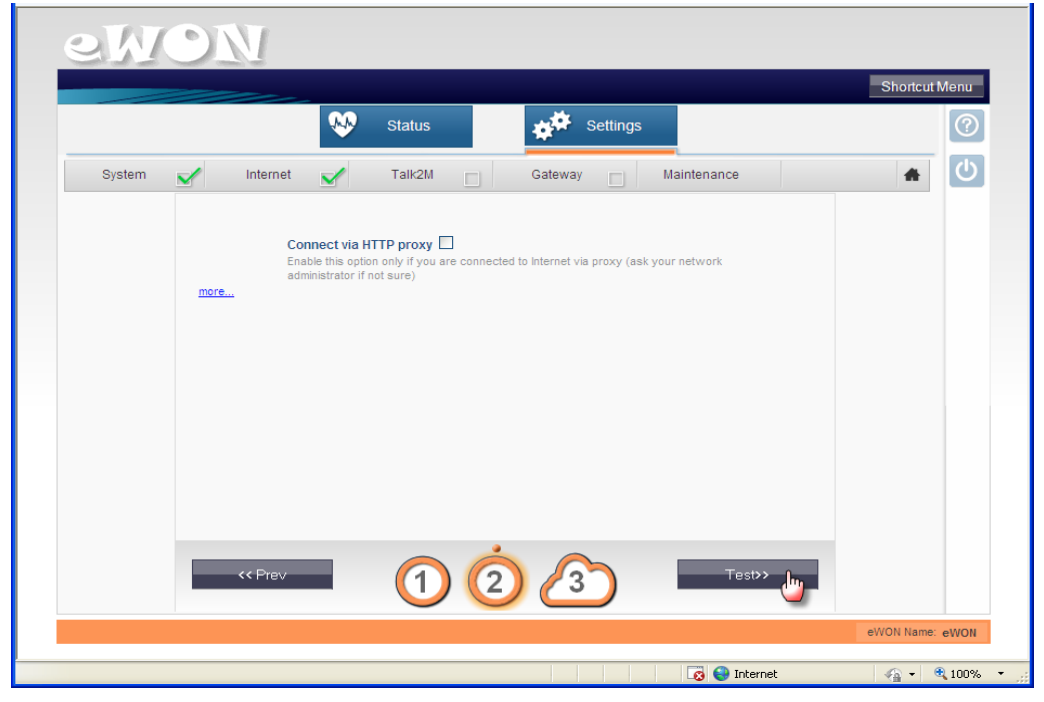

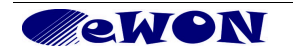

3. Verify whether the connection tests are OK. Now your eWON COSY is configured to work remotely using a Talk2M VPN connection. Click *Next wizard* 

|        |                                                                                                    | Shortcut Menu |
|--------|----------------------------------------------------------------------------------------------------|---------------|
|        | Status Settings                                                                                                    | ?             |
| System | Maintenance                                                                                                    | <b>*</b>      |
|        | <ul> <li>HTTP direct connection</li> <li>HTTP Proxy connection</li> <li>Qeration skipped</li> <li>Read Talk2M config</li> <li>The device serial number was already defined in Talk2M. Previous instance was disabled.</li> <li>Test VPN connection</li> </ul> Diagnosis The device serial number was already defined in Talk2M. Previous instance was disabled. VPN connection will use UDP mode SUCCESS: VPN connection configured and tested                                                                                                    |               |
|        | << Rerun wizard >> With the second second se |               |

#### 4.3.5 Gateway setup

1. For the remote access to the PLC we will not use the serial connection. So here select *Serial PLC gateway not used*, click *Next* 

| ewon                                                                                                    |        |
|----------------------------------------------------------------------------------------------------|--------|
| Shortcut Me                                                                                                    | enu    |
| Status Settings                                                                                                    | 0      |
| System 🖌 Internet 🖌 Talk2M 🖌 Gateway 🗌 Maintenance 🔺                                                                                                    | C      |
| Senal PLC Gateway configuration<br>Remark: Ethernet gateway is always enabled                                                                                                    |        |
| IO Protocol  Serial PLC Gateway not used  TCP to Serial port (Virtual COM)  Modbus TCP to Modbus RTU  XIP to Unitelway (Schneider)  EtherNet/IP to DF1 (Allen-Bradley)  FINS TCP to FINS Hostlink (OMRON CS/CJ)  SOTCP to PPI (Siemens \$7-200) |        |
|                                                                                                    | WON    |
| oone                                                                                                    | 100% - |

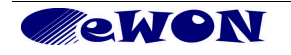

2. Click Save

|          | ~                                  | Status                                | Setting                      | s           |   |
|----------|------------------------------------|---------------------------------------|------------------------------|-------------|---|
| System 🗹 | Internet 🗹                         | Talk2M 📝                              | Gateway                      | Maintenance | * |
|          | Serial PLC gate                    | way not used                          |                              |             |   |
|          | You have select                    | ed to disable the serial PL           | C gateway                    |             |   |
|          | You can enable<br>configuration wi | it later by running the "Gat<br>zard. | eway" wizard or the full re- |             |   |
|          | -                                  |                                       |                              |             |   |
|          |                                    |                                       |                              |             |   |
|          |                                    |                                       |                              |             |   |
|          |                                    |                                       |                              |             |   |
|          |                                    |                                       |                              |             |   |
|          |                                    |                                       |                              |             |   |
|          |                                    |                                       |                              |             |   |
|          |                                    |                                       |                              |             |   |
|          |                                    | -                                     | -                            |             |   |
|          |                                    |                                       |                              |             |   |

3. Click All done

| eW     | <u>N</u> C                                                                  |               |
|--------|-----------------------------------------------------------------------------|---------------|
|        | Shortcu                                                                     | t Menu        |
| _      | Status Settings                                                             | 0             |
| System | Maintenance                                                                 | Ċ             |
|        | Congratulations, you have gone successfully through the whole configuration |               |
|        | SUCCESS: Serial PLC Gateway is disabled.                                    |               |
|        |                                                                             |               |
|        |                                                                             |               |
|        |                                                                             |               |
|        |                                                                             |               |
|        |                                                                             |               |
|        |                                                                             |               |
|        |                                                                             |               |
|        | K Rerun wizard Alf done                                                     |               |
|        | eVVON Name                                                                  | eWON          |
|        | 👩 😜 Internet 🦛 🗸                                                            | <b>a</b> 100% |

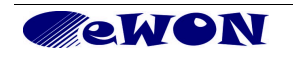

#### 4.3.6 Final checks

1. You return to the Quick launch Page with all parts of the wizard completed

|        |         | •                  | Status                                                                           | Settings                  |             | Shohcuth | (? |
|--------|---------|--------------------|----------------------------------------------------------------------------------|---------------------------|-------------|----------|----|
| System | M Inter | net 🖌              | Talk2M                                                                           | Gateway 🖌                 | Maintenance | *        | ტ  |
|        |         |                    | Quick Laund                                                                      | ch Wizard.                |             |          |    |
|        |         |                    |                                                                                  | )<br>>                    |             |          |    |
|        |         | This wiz<br>steps: | ard will drive you throug<br>1- System<br>2- Internet<br>3- Talk2M<br>4- Gateway | th the eWON configuration |             |          |    |

A click on Status allows to access a status summary page.

2. Status summary page.

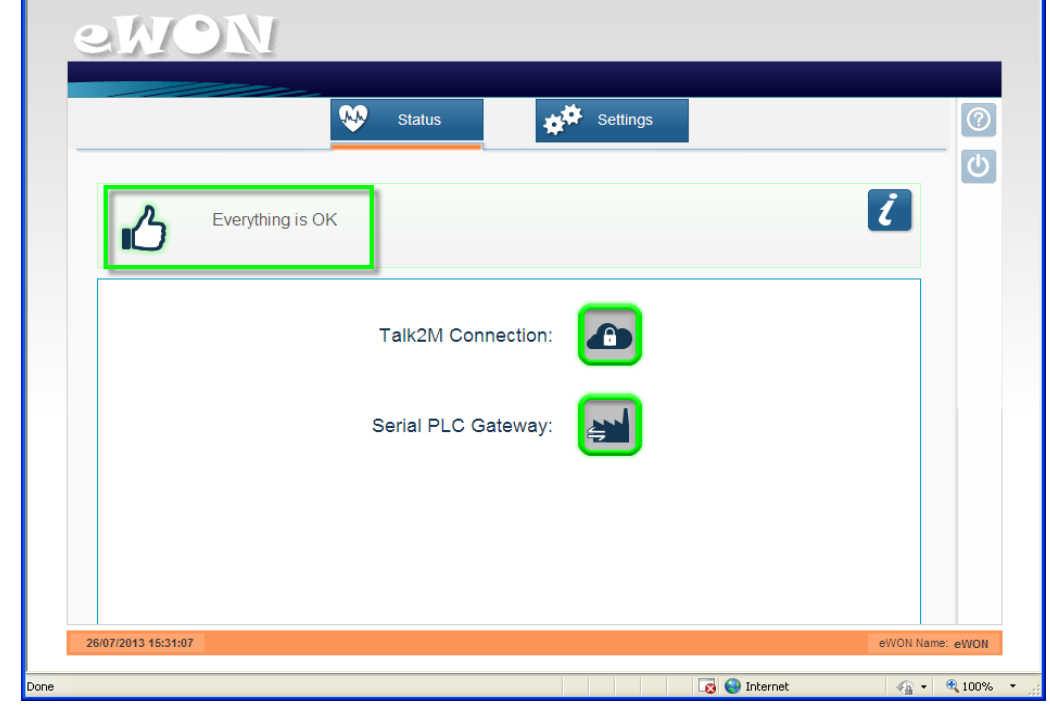

End of Step 3.

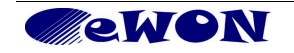

## 4.4 Step 4: Connecting / disconnecting the remote eWON COSY

Now that the eWON COSY is configured to connect to Talk2M, we can establish the remote connection to the eWON COSY.

- 1. Connect your PC to the company LAN and configure its network parameters to have access to the Internet (usually DHCP enabled).
- 2. Launch eCatcher and open your Talk2M account.
- 3. In the eWON list section select the eWON COSY you want to use for the remote connection.

| 🛋 eCatche           | er (3.0.0 build 7 | (133)     |        |                                   |   |                   |         |                 | . 🗆 ≽    |
|---------------------|-------------------|-----------|--------|-----------------------------------|---|-------------------|---------|-----------------|----------|
| <b>O</b><br>Devices | Active Conn       | ection    |        |                                   |   |                   |         |                 | Ę        |
| Users               | 1                 | lame 🔻    |        | IP                                | D | escription        | Us      | er(s) connected | ₹        |
| Account             | eWON list         | 📾 💌 canar | . 🖸    |                                   |   |                   |         |                 | =        |
| Settings            | Action            | Name      | Status | Descriptio     eWON at Company XX | n | User(s) connected | Country | PLC type iu     | istom Fi |
| مسمع                |                   | . Anna    |        |                                   |   | Aunor             |         | A was seen a    | 5        |

The eWON COSY which you just configured should now be displayed as on line (green tick in the action column). This means that the eWON COSY has established its VPN connection to the Talk2M server.

- Double-click the *online icon* or click on the *Connect* button displayed in the eWON list menu to establish the remote connection to this eWON COSY.
   eCatcher will now establish the VPN connection to the Talk2M server.
- 5. Once the VPN connection to the eWON COSY is established, the eWON COSY will be displayed in the *Active connection* section on the top of the window.

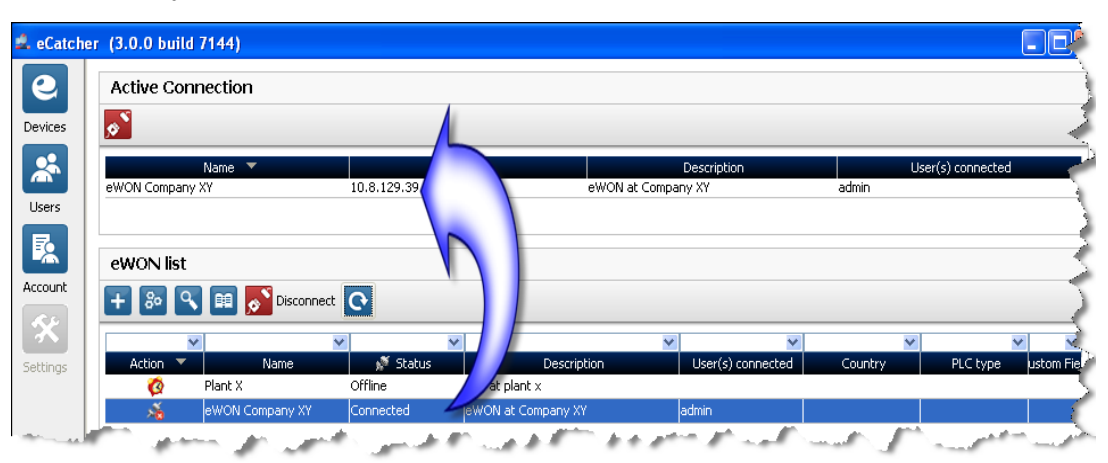

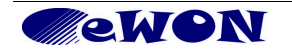

- 6. The PC is now connected to the eWON COSY using the VPN tunnel and you can start to use the remote connection.
- 7. If you want/need to connect to the eWON COSY itself, you can click on the IP address link in the *Active Connection* section, as displayed in the following picture. Once the home page of the eWON COSY web interface is displayed, you know for sure that your connection is effective.

| 🔔 eCatcher | (3.0.0 build 718 | 89)        |                |              |                  |                |             |                     | Ļ |
|------------|------------------|------------|----------------|--------------|------------------|----------------|-------------|---------------------|---|
| e          | Active Connec    | tion       |                |              |                  |                |             |                     | Ì |
| Devices    | <u>~</u>         |            |                |              |                  |                |             |                     |   |
|            | Name             | •          |                | IP           | Desc             | ription        | Use         | r(s) connected      |   |
| Users      | eWON Company XY  |            | 10.8.129.82:81 | )            | eWON at Company  | y XY           | jcn         |                     | 1 |
| R          |                  |            |                | ·            |                  |                |             |                     | Ż |
| Account    | eWON list        |            |                |              |                  |                |             |                     | ₹ |
| <u>x</u>   | + @ `            | Discor     | inect 💽        |              |                  |                |             |                     | 9 |
| Settings   | Action 🔻         | Name       | 💉 🕺 🔊          | Description  | User(s) connecte | Custom Field 1 | Custom Fiel | ld 2 Custom Field 3 |   |
| James Law  | ev 📩             | WON Compan | Connected      | eWON at Comp | jan              | Belgium        | Siemens PLC | لسرجيك              | 1 |

8. When you no longer need it, you will have to close the remote connection. To close the connection, click on the *Disconnect* button in the *Active connection* section. This will close the VPN connection with the eWON COSY.

| Active Connection                                                                                                    |                                                                                                    |                    |               |                   |         |                 |          |
|----------------------------------------------------------------------------------------------------|----------------------------------------------------------------------------------------------------|--------------------|---------------|-------------------|---------|-----------------|----------|
| <b>2</b>                                                                                                    |                                                                                                    |                    |               |                   |         |                 | 1        |
| Disconnect Name -                                                                                                    |                                                                                                    | IP                 |               | Description       | Us      | er(s) connected |          |
| eWON Company XY                                                                                                    | 10.8.129.39                                                                                                    | 6                  | WON at Compar | iy XY             | admin   |                 |          |
|                                                                                                    |                                                                                                    |                    |               |                   |         |                 | 5        |
| eWON list                                                                                                    |                                                                                                    |                    |               |                   |         |                 |          |
| 🛨 💿 🔦 💷 🔂 Disconi                                                                                                    | nect 💽                                                                                                    |                    |               |                   |         |                 | - 7      |
| ×                                                                                                    | ~                                                                                                    | <b>v</b>           | *             | ~                 | ~       |                 | <u>-</u> |
| Action 🔻 Name                                                                                                    | 💉 Status                                                                                                    | Descripti          | on            | User(s) connected | Country | PLC type        | ustom Fi |
| 🙋 Plant X                                                                                                    | Offline                                                                                                    | PLC at plant x     |               |                   |         |                 |          |
| eWON Company XY 🕺                                                                                                    | Connected                                                                                                    | eWON at Company XY | ė             | admin             |         |                 |          |
| and the second second s | and the second second second second second second second second second second second second second second second | man p              | n - Jone      | -                 |         | Contra Lance    | $\sum$   |

9. End of step 4.

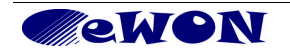

# 5. Linking eWON COSY and Schneider M258 PLCs

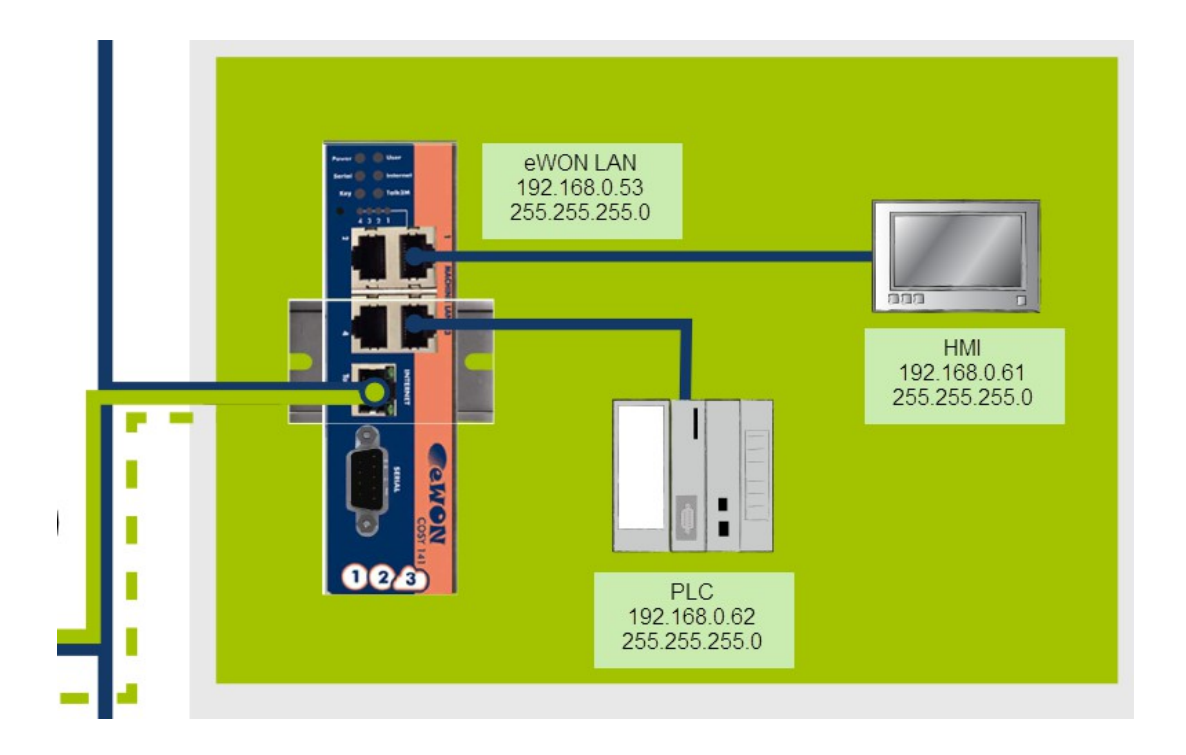

There is nothing special to do but make sure that the the LAN IP of the eWON COSY and the PLC IP address <u>are in the same range</u>.

#### - Tips -

As of firmware v12, there is a PLC Discovery feature inside the eWON. This allows the automatic discovery of PLC (linked to the eWON) on the network while you are connected through Talk2M. No need to set the IP of the PLC in the same range than the IP of the eWON.

For more information, please refer to AUG-070: PLC Discovery through Talk2M

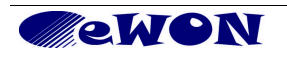

## 6. PLC remote access

You are supposed to be connected to the eWON through Talk2M as described in the previous steps. You don't need a physical point-to-point connection with your PLC to configure it for remote access. The procedure below starts on the PC having the connection with the eWON AND hosting Schneider's SoMachine software.

## 6.1 SoMachine V 3.0 and V 3.1

1. Start SoMachine and open your project

| 🕸 SoMachine                                                                                                    |                      |                       |                           |             |                    |  |
|----------------------------------------------------------------------------------------------------|----------------------|-----------------------|---------------------------|-------------|--------------------|--|
| Entry America Contraction Contraction Cont |                      |                       |                           |             |                    |  |
| 🕤 Show existing machine                                                                                                    | Most Recent Projects |                       |                           |             |                    |  |
| Browse for existing project<br>Extract archive                                                                                                    |                      | File.<br>Pr           | s of type<br>roject files | -           | View<br>Thumbnails |  |
| Create new machine                                                                                                    | M258 Demo.project    | Untitled1.project     | Untitled1.project         | JFU.project |                    |  |
| Machine workflow                                                                                                    |                      |                       |                           |             |                    |  |
| ? Learning Centre                                                                                                    |                      | ÷                     | ÷                         |             |                    |  |
| Survey and survey of the                                                                                                    |                      | and the second second | يرجع وجور                 |             |                    |  |

2. Open the *Commissioning* menu...

| 🎯 M258_      | _Demo.project - SoMachine                            |            |               |                                                                       |               |        |
|--------------|------------------------------------------------------|------------|---------------|-----------------------------------------------------------------------|---------------|--------|
| হ্য          | A Home                                               | Properties | Configuration | Program                                                               | Commissioning | Report |
| <b>()</b> () | Login/Logout<br>Multiple download<br>Source Download |            |               |                                                                       | <u>(</u>      |        |
|              |                                                      |            |               | Mode Ether CAN0<br>usT., net<br>Not logged in<br>MyController<br>SoMa | )             |        |

... and double-click on the PLC to open the *MyController > Parameters* window.

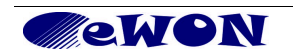

3. In the *Communication Settings* tab, make sure as shown below that a Gateway was declared in this window.

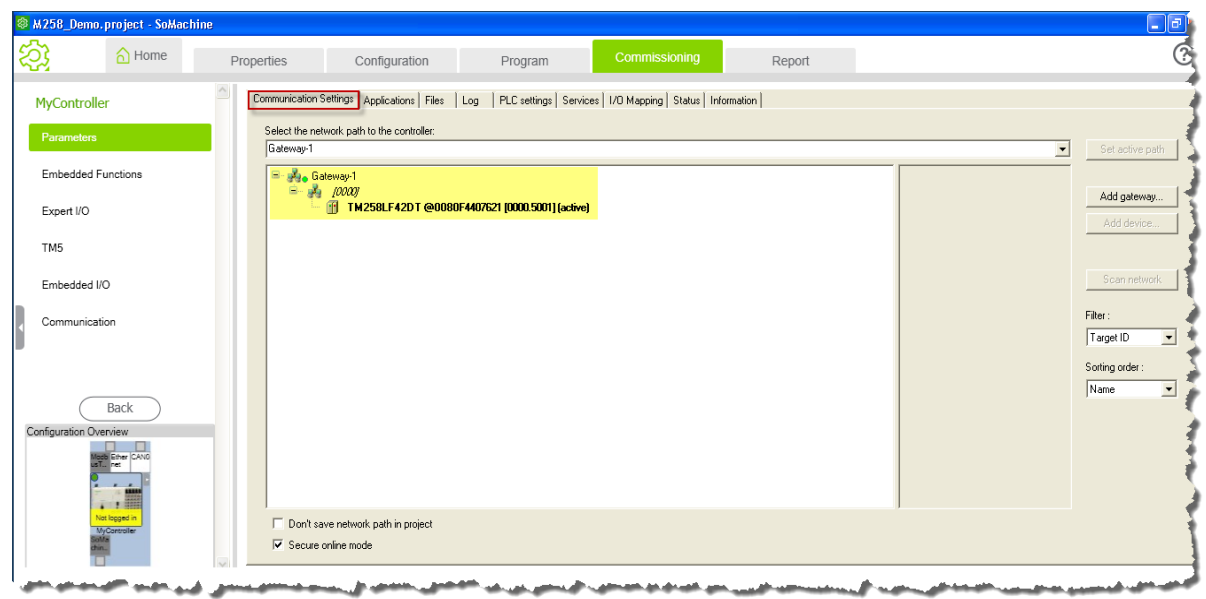

4. Open the Program Menu (1), select Online (2) > Remote connection (3)...

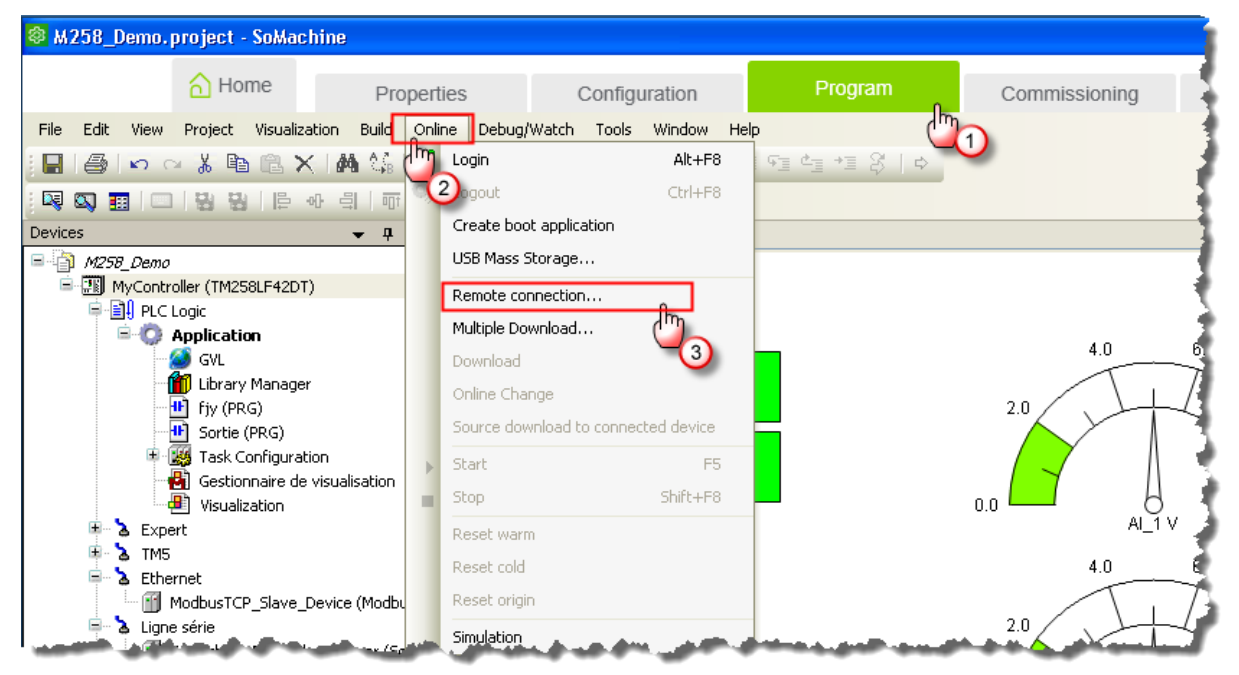

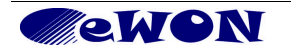

5. Specify the PLC IP address (1) in the *Remote connection* window and click *Add connection* (2)

| Remote connection          |                |
|----------------------------|----------------|
| Remote IP address:         |                |
| 192.168.0.62               | Add connection |
|                            | <u>b</u>       |
| Address State Connection   |                |
|                            |                |
|                            |                |
|                            |                |
|                            | <u>&gt;</u>    |
| Connected to local Gateway | Close          |

After a while, the IP address of the remote PLC appears in the lower part of the window with *connected as client* in the State column.

| Remote IP address:<br>192.168.0.62  Add connect | ion      |
|-------------------------------------------------|----------|
| 192.168.0.62   Add connect                      | ion      |
|                                                 |          |
|                                                 | . 1      |
| Address State Connection Helease connection     | ction    |
| 192.168.0.62:1 connected as client 1            |          |
|                                                 |          |
|                                                 |          |
|                                                 |          |
|                                                 |          |
| Close Close                                     | <u>m</u> |

Note: At this point, if you have no Talk2M connection with the eWON, the message shown in the State column would be *connection in progress*. Click *Close*.

6. Login to your PLC either through the menu *Online > Login* or through the *Online Viewing* icon on the toolbar

| 🕸 M.   | 258_C | )emo.        | project ·   | - SoMach | ine            |            |              |          |           |      |                       | -                     |
|--------|-------|--------------|-------------|----------|----------------|------------|--------------|----------|-----------|------|-----------------------|-----------------------|
|        |       |              | <u>а</u> но | me       | Pr             | operties   |              | Conf     | iguration |      | Program               | Commis                |
| File   | Edit  | View         | Project     | FBD/LD/I | L Build        | Online De  | bug/Watch    | Tools    | Window    | Help |                       |                       |
|        | 9     | 5            | × % ≞       | ) 🛍 🗙    | M 😘            | 🛱   🏪      | • 🖞 🛙        | 1 🐝      | 97 F I    | 1,   | IFI¢I*I\$ ¢           |                       |
| : 620  | it (* | 9 <b>(</b> } | ()) (3)     | ወው ብዙ ብ  | /b (176 (1871) | -մե կով կլ | /៧ ក្រ 🛛 🏾   | s :()    |           | ±1=  | E E E E E E           | I I I I               |
| Device | es    |              |             |          | <b>▼</b> ₽     | × /        | ) fiy 🔒      | ) Visual | ization   |      |                       | 2                     |
| 2      | M758  | - Demo       | -           |          |                |            | 1 <b>P</b> F | OGRAM    | fjy 💦     |      | and the second second | and the second second |

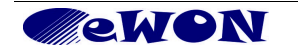

7. You are now remotely connected with the PLC

| M258_Demo.project - SoMachine                |                                                       |                                            |         |                | 1       |
|----------------------------------------------|-------------------------------------------------------|--------------------------------------------|---------|----------------|---------|
| ☆ Home Prope                                 | erties Configuration P                                | Program Commissionin                       | ng Re   | eport          |         |
| File Edit View Project FBD/LD/IL Build Onl   | ine Debug/Watch Tools Window Help                     |                                            |         |                | 1       |
| 🖶   🎒   🗠 🗠 🥇 🖬 🖄   🖬 🖓   🎚                  | à   🛅 • 🗗   🛗   🎯 💖 🕟 🔒   📮 🛀                         | *1 8   ¢                                   |         |                |         |
| 🗄 🎬 💱 🐡 ४३ ४४ ४३ ४३ ४४ मा मा साम साम नौ      | i had had an (100:100:100:100:100:100:100:100:100:100 |                                            |         | *4 / M -5   F  | 七振鞋 🚦   |
| Devices 🗸 🗸 🗙                                | 🕂 🕕 fjy 🚇 Visualization                               |                                            |         |                |         |
| - M258_Demo                                  | MyController.Application.fjy                          |                                            |         |                |         |
| □                                            | ) Expression                                          | Туре                                       | Value   | Prepared value | Comment |
|                                              | 🖉 🧳 bit0                                              | BOOL                                       | FALSE   |                |         |
| GVL                                          | 🔷 bit1                                                | BOOL                                       | FALSE   |                |         |
| 👘 Library Manager                            | 🛷 Var1                                                | REAL                                       | 0       |                |         |
| - 💾 fjy (PRG)                                | 🔷 Var2                                                | DWORD                                      | 0       |                |         |
| Sortie (PRG)                                 | 🗄 🧳 Pulse                                             | TP                                         |         |                |         |
| 🗉 🌃 Task Configuration                       | 🔷 bidon                                               | TIME                                       | T#180ms |                | 4       |
| 📲 Gestionnaire de visualisation              | 🗄 🖗 Timer                                             | TON                                        |         |                |         |
| - 🕒 Visualization                            | bidon2                                                | TIME                                       | T#0ms   |                |         |
| 🗷 😳 🎍 Expert                                 |                                                       |                                            |         |                |         |
|                                              |                                                       |                                            |         |                |         |
| Ethernet                                     |                                                       |                                            |         |                |         |
| ModbusICP_Slave_Device (Modb                 | u l                                                   |                                            |         |                |         |
| Comparison Mathematic Mathematic Managers (C | Pulse                                                 |                                            |         |                |         |
| CAND                                         | Timer.0                                               |                                            |         |                | 1       |
|                                              |                                                       |                                            |         |                |         |
|                                              | t#255ms                                               | T hidon T#180ms                            |         |                |         |
|                                              |                                                       | Jidon Iyiooms                              |         |                | - 7     |
|                                              |                                                       |                                            |         |                | 1       |
|                                              | 2 Fulse 0                                             |                                            |         |                | 1       |
|                                              |                                                       |                                            |         |                |         |
|                                              |                                                       | T bidon2 T#Our                             |         |                | 1       |
|                                              | C#250015                                              |                                            |         |                | 1       |
|                                              |                                                       | and the second second second second second |         |                | (A)     |

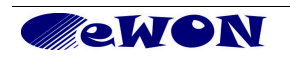

### 6.2 SoMachine V 4.0

Reminder: You are supposed to be connected to the eWON through Talk2M as described in the previous steps.

- 1. Start SoMachine and open your project
- 2. Click on Open Configuration

| Demo.project ①                                                                                                    | So                                                                                                    | Machine Central - V4.0<br>Vijeo-Designer                                                                                                    | Maintenance 💌 🔽 T                               | Tools 🔻                                                                                         | _ <b>_ ×</b>  |
|----------------------------------------------------------------------------------------------------|----------------------------------------------------------------------------------------------------|----------------------------------------------------------------------------------------------------|-------------------------------------------------|-------------------------------------------------------------------------------------------------|---------------|
| Workflow                                                                                                    | Versions                                                                                                    | Propertie                                                                                                    | S                                               |                                                                                                 | Help Center 🔻 |
| Workflow Configuration Configuration Configuration Configuration Configuration Configuration step offers the option LogicBuilder in the configuration mode in | Application De<br>Controller H<br>Program one or<br>multiple controllers Pr<br>Motion FL<br>CAM and sizing<br>editor Pr<br>satistication of the second second secon | esign<br>VI<br>ogram and design<br>ur HMI panel.<br>Inctional Safety<br>ogram functional<br>fety controller<br>V to/from the currently open | Multiple Download<br>Download to all<br>devices | Maintenance<br>Set of tools helping<br>to maintain your<br>machine.<br>Ma<br>Uppe<br>20<br>SCCC | nage Devices  |

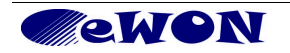

- 3. Select the *Device tree* tab on the bottom left
- 4. Select MyController in the device tree
- 5. Open the Controller selection tab
- 6. Select *IP Address* as Connection Mode and introduce the IP address of the target PLC
- 7. Click on the *Login* icon from the toolbar

|                                                                                              | Demo.project                 | - SoMachine Logic Builder -      | V4.0                  |                                                                                                    |               | _=×            |
|----------------------------------------------------------------------------------------------|------------------------------|----------------------------------|-----------------------|----------------------------------------------------------------------------------------------------|---------------|----------------|
| <u>File Edit View Project Build Online Debug Tools</u>                                       | Window Help                  |                                  |                       |                                                                                                    |               |                |
| (注) 座 目 (●   □ ○ ↓ № 億 ×   ▲ 気   億                                                           | i 🛅 • 📬 i 🛗 i 👒 🧺            | ) <sub>→ 1</sub> 01 91 91 91 • 1 | 🍣   🗢   🚅 🐻 Se        | elect All                                                                                                    | •             |                |
|                                                                                              |                              |                                  |                       |                                                                                                    |               |                |
| Devices tree 🗸 🗸 🛪                                                                           | 🛉 Serial Line 🔣              | Configuration de tâche           | M TM5 📳 Cou           | inter 📝 🖬 My(                                                                                                    | Controller 🗙  | 🖷 Expert 🛛 👻 🏣 |
| Q                                                                                            | Applications Controller sele | ection (5)s Log PLC se           | ettings Services I/OM | 1apping   Task deplo                                                                                                    | yment Status  | Information    |
| E Demo                                                                                       |                              | * 🔆                              |                       |                                                                                                    |               | d De           |
| MyController (TM258LF42DT)                                                                   | C Controller                 | ProjectName                      | IP Address            | TimeSinceBoot                                                                                                    | NodeName      | ProjectAutho   |
| Expert                                                                                       |                              |                                  |                       |                                                                                                    |               | <br>           |
| $   \rightarrow \text{PowerDistribution (POWER)}$<br>$   \rightarrow \text{INT2ED (DM72ED)}$ |                              |                                  |                       |                                                                                                    |               | H              |
| DM72F1 (DM72F1)                                                                              |                              |                                  |                       |                                                                                                    |               |                |
| 🗏 🚡 TM5                                                                                      |                              |                                  |                       |                                                                                                    |               |                |
| 🖹 🛄 TM5_Manager (TM5 Manager)                                                                |                              |                                  |                       |                                                                                                    |               | ontro          |
| Bus integre                                                                                  |                              |                                  |                       |                                                                                                    |               |                |
| DI12DE (DI12DE)                                                                              |                              |                                  |                       |                                                                                                    |               |                |
| Ethernet                                                                                     |                              |                                  |                       |                                                                                                    |               | Mod            |
| 🗐 🚡 Serial Line                                                                              |                              |                                  |                       |                                                                                                    |               | lles           |
| SoMachine_Network_Manager (SoMachine-Net                                                     |                              |                                  |                       |                                                                                                    |               |                |
| CAND                                                                                         |                              |                                  |                       |                                                                                                    |               |                |
|                                                                                              | •                            | III                              | ſ                     |                                                                                                    |               | Diver          |
|                                                                                              |                              | Connection                       | Mode:                 | IP Add                                                                                                    | ress:         |                |
|                                                                                              | V Secure online mode         | [6] IP Address                   |                       | • 192.1                                                                                                    | 68.0.62       |                |
|                                                                                              | Watch 1                      |                                  |                       |                                                                                                    |               | <b>→</b> ₽ X   |
|                                                                                              | Expression                   |                                  |                       | Туре                                                                                                    | Value         | Prepared va    |
|                                                                                              | MyController.Applica         | tion.fjy.start                   | E                     | BOOL                                                                                                    | ??            |                |
|                                                                                              |                              |                                  |                       |                                                                                                    |               |                |
|                                                                                              |                              |                                  |                       |                                                                                                    |               |                |
| < <u>3</u> III +                                                                             |                              |                                  |                       |                                                                                                    |               |                |
| 📌 Devices tree 🔅 Applications tree 🖌 Tools tree                                              | •                            |                                  |                       |                                                                                                    |               | +              |
| Messages - Totally 0 error(s), 0 warning(s), 0 message(s)                                    |                              |                                  |                       |                                                                                                    |               |                |
|                                                                                              |                              | Last build: 😳                    | 0 🕐 0 🛛 Precompile:   | <ul> <li>Image: A second second s</li></ul> | Current user: | (nobody)       |

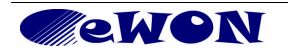

|                                                         |                    | sdr                          | .project* - SoMach          | ine Logic Builder · | V4.0             |                   |                 |                  |            | ×       |
|---------------------------------------------------------|--------------------|------------------------------|-----------------------------|---------------------|------------------|-------------------|-----------------|------------------|------------|---------|
| Eile Edit View Project Build Online Debug Io            | ols <u>W</u> indow | Help                         |                             |                     |                  |                   |                 |                  |            |         |
| □ □ □ □ □ □ □ □ □ □ □ □ □ □ □ □ □ □ □                   | 🖨   🛅 🗸            | 🗂 🖽 I 👒 💜 🖕                  | Ç≣ 5 <u>≣</u> 4 <u>3</u> +3 | 8   0   🖪           | Select All       | •   o             | nline           | •                |            |         |
|                                                         |                    |                              |                             |                     |                  |                   |                 |                  |            |         |
| Applications tree 👻 🗸                                   | × /1               | Ethernet 🎁 Library I         | Manager 🛛 👘                 | MyController 🗙      | DM72F1           | SoMachine_        | Network_Manager | Module_2         | Expert -   |         |
|                                                         | 🔍 Applica          | tions Controller selection F | iles Log PLC                | settings Services   | I/O Mapping Task | deployment Statu: | s Information   |                  |            | Fiel    |
| '=- <sup>1</sup> ∰ satr                                 | 💽 🗄 🍝              | 💩 i 😰 🗙 i 🔶 📌                |                             |                     |                  |                   |                 |                  |            | d Dev   |
| P 🗘 Application (MyController) [run]                    | C                  | Controller                   | ProjectN                    | ame                 | IP Address       | TimeSinceBoot     | NodeName        |                  | ProjectAut | /ices   |
|                                                         | ETH                | CODESYS Control Win V3       |                             |                     | _                |                   | WRK052_006      |                  |            | φ,      |
| MyrOU (PRG)     Task Configuration                      | 8                  | TM258LF42DT                  | sdr                         |                     | 192.168.0.62     | 01h 03m 43s       | TM258LF42DT @   | D080F4407621     | Not Avail  | HM      |
| 🖹 🕸 MAST                                                |                    |                              |                             |                     |                  |                   |                 |                  |            | m       |
| MyPOU                                                   |                    |                              |                             |                     |                  |                   |                 |                  |            | 0       |
| - Global                                                |                    |                              |                             |                     |                  |                   |                 |                  |            | ntrol   |
|                                                         |                    |                              |                             |                     |                  |                   |                 |                  |            | ę       |
|                                                         |                    |                              |                             |                     |                  |                   |                 |                  |            |         |
|                                                         |                    |                              |                             |                     |                  |                   |                 |                  |            | lodul   |
|                                                         |                    |                              |                             |                     |                  |                   |                 |                  |            | es.     |
|                                                         |                    |                              |                             |                     |                  |                   |                 |                  | ſ          | <b></b> |
|                                                         |                    |                              |                             |                     |                  |                   |                 |                  |            | Div     |
|                                                         |                    |                              |                             |                     |                  |                   |                 |                  |            | erse    |
|                                                         |                    |                              |                             |                     |                  |                   |                 |                  |            |         |
|                                                         | •                  |                              |                             | I                   | "                |                   |                 |                  | - F        | ~>      |
|                                                         |                    |                              | Connectio                   | n Mode:             | II               | P Address:        |                 |                  |            | oolBo   |
|                                                         | S 🔊                | Secure online mode           | IP Addres                   | s                   |                  | 192.168.0.62      |                 |                  |            | ×       |
|                                                         | Watch              | 1                            |                             |                     |                  |                   |                 |                  | - L X      |         |
|                                                         | Expres             | sion                         | Туре                        | Value               | Prepared valu    | ue Address        | Commen          | t                |            |         |
|                                                         |                    | MyController.Application.gl  | BOOL                        | TRUE                |                  |                   |                 |                  |            |         |
|                                                         |                    |                              |                             |                     |                  |                   |                 |                  |            |         |
|                                                         |                    |                              |                             |                     |                  |                   |                 |                  |            |         |
|                                                         |                    |                              |                             |                     |                  |                   |                 |                  |            |         |
| 🗐 Devices tree 🗱 Applications tree 🔟 Tools tree         |                    |                              |                             |                     |                  |                   |                 |                  |            |         |
| Messages - Totally 0 error(s), 0 warning(s), 10 message | (5)                |                              |                             |                     |                  |                   |                 |                  |            |         |
| Last build: 😋 0 😗 0                                     | Precompile:        | RUN                          | Progr                       | am loaded           |                  | Program unchange  | ± l             | Current user: (n | obody)     |         |

8. After a while, the controller appears as connected in the *Controller selection* panel

9. Click on the *Logout* icon from the toolbar to disconnect.

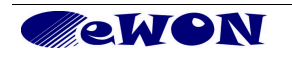

## 7. Troubleshooting

To be able to reach the Ethernet PLC, the following conditions must be fulfilled:

- Reboot the PLC after IP address and/or gateway change.
- You might have a mismatch between the actual IP configuration of the eWON and the eWON LAN IP address configured as *Remote Connection* in your Talk2M account. You can check, and if necessary, modify these settings, in eCatcher. Under the eWON list select the Name of the remote connection and click on the *Detail* button.

| 🕵 eCato  | her (3.0.0 build 7195) |                                             |                                                                  |                       |
|----------|------------------------|---------------------------------------------|------------------------------------------------------------------|-----------------------|
| e        | Active Connection      |                                             |                                                                  | }                     |
| Devices  | \$ <sup>6</sup>        |                                             |                                                                  |                       |
|          | Name                   | ІР Δ                                        | Description                                                      | User(s) connected     |
| Users    |                        |                                             |                                                                  |                       |
| R.       | eWON list              |                                             |                                                                  |                       |
| Account  | + 🔊 🔍 💷 🔝              | Q                                           |                                                                  | \$                    |
|          |                        | x x                                         | x x                                                              | <u> </u>              |
| Sektings | Action A Name 🔊        | Status Description Use<br>e This is a descr | r(s) connecte Custom Field 1 Custom F<br>Group of locat Location | ield 2 Custom Field 3 |

The eWON Detail window will open:

Here you will find the different information you configured. The Remote Network is specified under the *Remote Connection* section.

| eWON Detail          |                    |  |
|----------------------|--------------------|--|
| ←☑≁₴```®'            | ₩-                 |  |
| eWON Name :          | eWON Company XY    |  |
| eWON Description     | eWON at Company XY |  |
| eWON Serial Number : | 0830-0003-56       |  |
| Connection Type :    | LAN/ADSL           |  |
| Country              | Belgium            |  |
| PLC type             | Schneider M258     |  |
| Custom Field 3       |                    |  |
| Remote Connection    |                    |  |
| eWON's LAN IP:       | 192.168.0.53       |  |
| Network Mask:        | 255.255.255.0      |  |

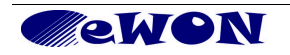

To change the Remote Connection settings, click on the Edit button on the top of the page.

Once the modification is finished, click on the Save button which is displayed on the top of the window when in edit mode. After the change you would then have to save and **Disconnect** and **Connect** the VPN bridge to the eWON for Talk2M to take the modification into account.

The remote PLC network must be in a different range than the company network on which your PC is connected (see § 4.2 Step 2: Setting IP address of eWON COSY LAN).

## 8. Login security

A good security practice consists in modifying the password of the default user adm. Modifying the adm user password is done during the eWON COSY setup wizard (see § 4.3.2 System Setup).

If you re-run the wizard ONLY to change the password, *uncheck* the *Erase all first* box in the fisrt system setup window.

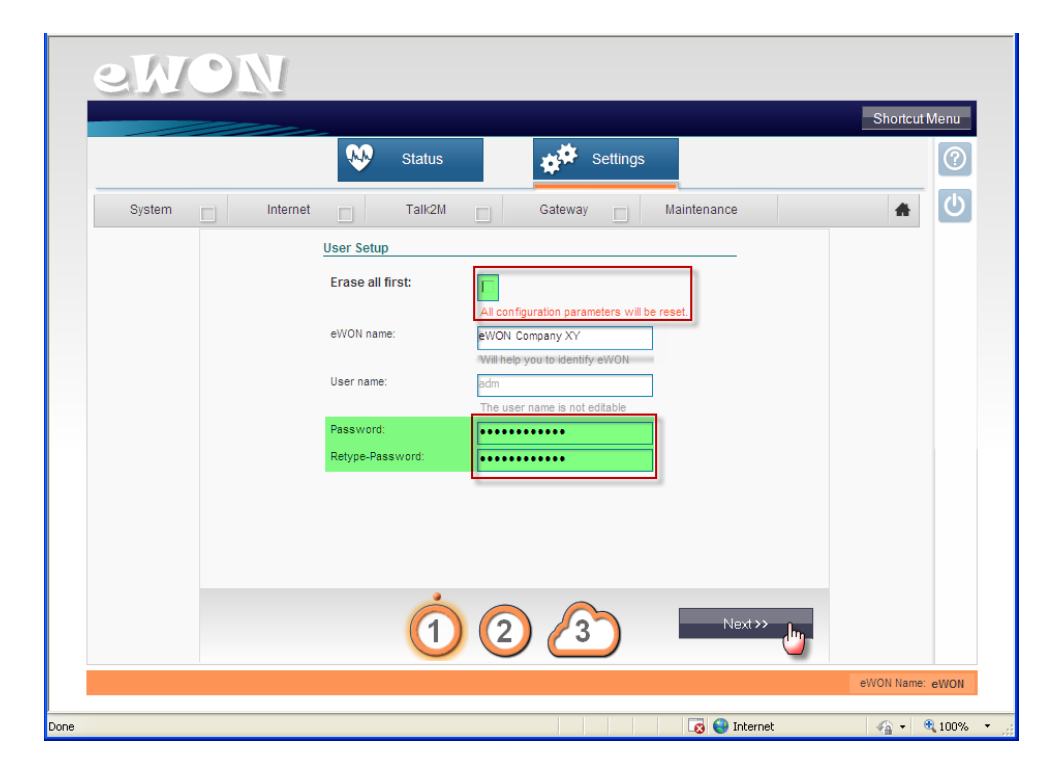

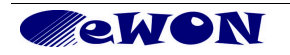

| Revision history<br><i>Revision Level</i> | Date        | Description                        |
|-------------------------------------------|-------------|------------------------------------|
| 1.0                                       | 05-AUG-2013 | Initial release                    |
| 1.1                                       | 25-FEB-2014 | Addition for So-Machine V4         |
| 1.2                                       | 15/12/16    | Added "PLC Discovery" to Chapter 5 |
|                                           |             |                                    |

i Microsoft, Internet Explorer, Windows and Windows XP are either registered trademarks or trademarks of Microsoft Corporation

ii Firefox is a registered trademark of the Mozilla Foundation

Document build number: 47

Note concerning the warranty and the rights of ownership:

The information contained in this document is subject to modification without notice. The vendor and the authors of this manual are not liable for the errors it may contain, nor for their eventual consequences.

No liability or warranty, explicit or implicit, is made concerning quality, the accuracy and the correctness of the information contained in this document. In no case the manufacturer's responsibility could be called for direct, indirect, accidental or other damage occurring from any defect of the product or errors coming from this document.

The product names are mentioned in this manual for information purposes only. The trade marks and the product names or marks contained in this document are the property of their respective owners.

This document contains materials protected by the International Copyright Laws. All reproduction rights are reserved. No part of this handbook can be reproduced, transmitted or copied in any way without written consent from the manufacturer and/or the authors of this handbook

eWON sa, Member of ACT'L Group.

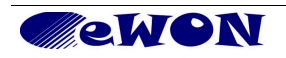